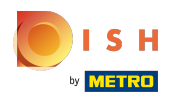

# La première étape consiste à ouvrir booq.platform et click on Demo booq

| <b>0000</b> v2.24.2                                                                                                    |   | booq Demo EN 💿                                                                      |                            |                                                                                                    | 0                                                                                                    | Demo booq 🛛 🔿                                                                                                    |  |
|----------------------------------------------------------------------------------------------------|---|-------------------------------------------------------------------------------------|----------------------------|----------------------------------------------------------------------------------------------------|----------------------------------------------------------------------------------------------------|----------------------------------------------------------------------------------------------------|--|
| <ul> <li>✓ Minimize menu</li> <li>Ø Dashboard</li> <li>Ø Articles ✓</li> <li>小 Finances ✓</li> <li>Ø General ✓</li> </ul> |   | Turnover<br>€ 323.00                                                                | Transactions<br>2          | Average spending<br>€ 161.50                                                                                                    |                                                                                                    | Open orders<br>€ 0.000<br>Amount<br>0<br>Last updated:<br>Today at 08:38                                           |  |
|                                                                                                    | · | - This week - Previous week  - This week - Previous week  This week - Previous week | day Friday Saturday Sunday | SALES UNTIL TODAY<br>THIS WEEK<br>€ 0.00<br>AVERAGE UNTIL TODAY<br>THIS WEEK<br>€ 0.00<br>TRANSACTIONS UNTIL<br>TODAY<br>THIS WEEK<br>0 | SALES UNTIL TODAY<br>LAST WEEK<br>€ 0.00<br>AVERAGE UNTIL TODAY<br>LAST WEEK<br>€ 0.00<br>TRANSACTIONS UNTIL<br>TODAY<br>LAST WEEK<br>0 | SALES TOTAL<br>LAST WEEK<br>€ 0.00<br>AVERAGE TOTAL<br>LAST WEEK<br>€ 0.00<br>TRANSACTIONS TOTAL<br>LAST WEEK<br>0 |  |

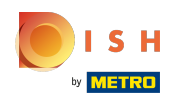

### () Cliquez sur Profil pour ouvrir les paramètres de votre profil

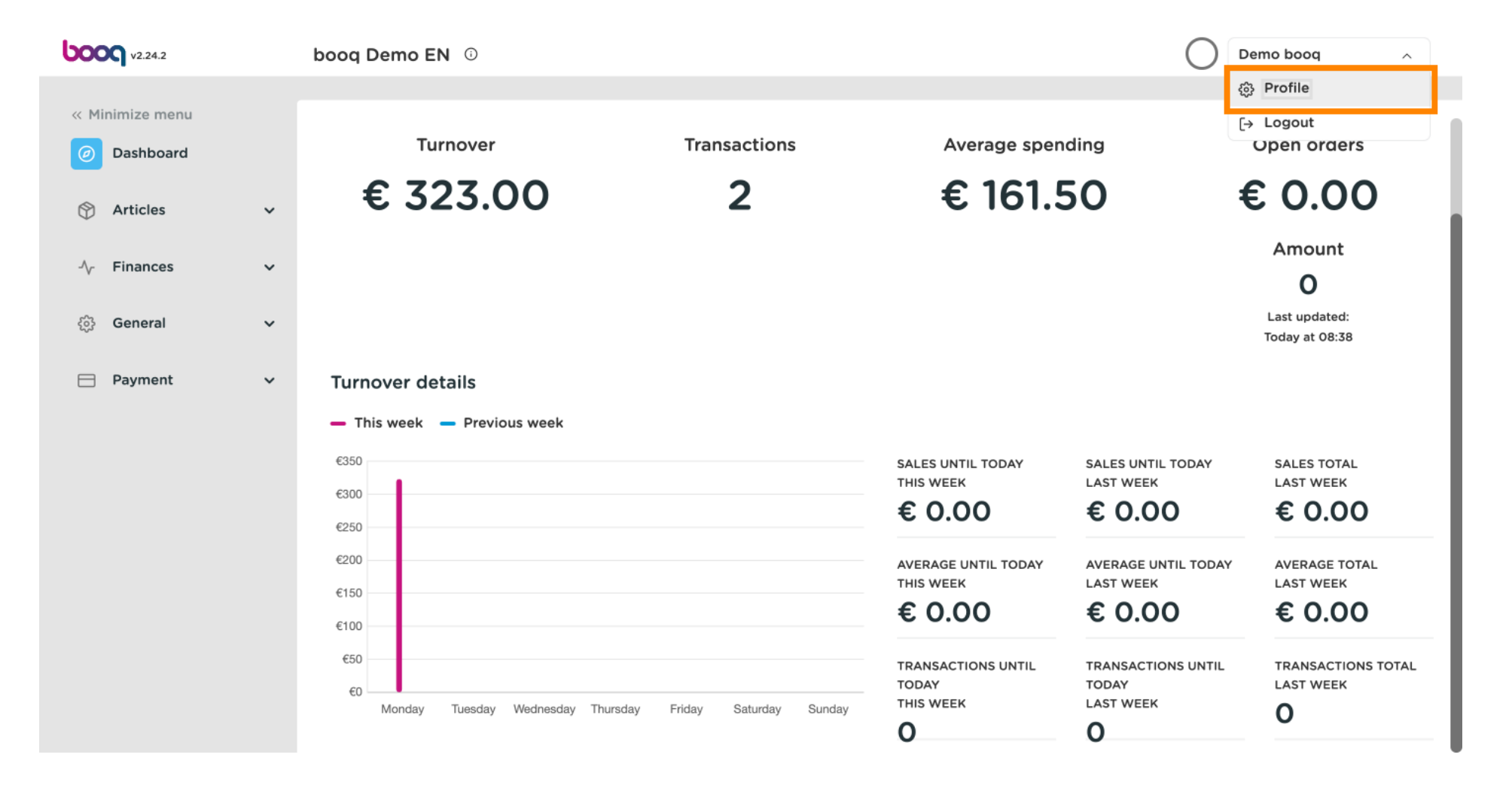

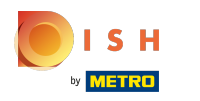

## booq - Profil/Mot de passe

# () Cliquez sur Nom pour modifier ou changer votre nom.

| <b>6000</b> v2.24.2          | booq Demo EN            | O                                |                            |                                               |                                          | Demo booq 🗸                          |
|------------------------------|-------------------------|----------------------------------|----------------------------|-----------------------------------------------|------------------------------------------|--------------------------------------|
| « Minimize menu    Dashboard | Turn                    |                                  |                            | close 🛞 an                                    | ding                                     | Open orders                          |
| 🕅 Articles 🗸 🗸               | € 32                    | Settings                         |                            |                                               | 50 📢                                     | 0.00                                 |
| $\sim$ Finances $\sim$       |                         | Name *                           | Demo booq                  |                                               |                                          | Amount                               |
| 6 General < >                |                         | Password                         |                            |                                               |                                          | Last updated:<br>Today at 08:38      |
| Payment Υ                    |                         | Current password                 |                            |                                               |                                          |                                      |
|                              | €350                    | New password                     | New password should have a | minimum of 8 characters.                      | SALES UNTIL TODAY<br>LAST WEEK           | SALES TOTAL<br>LAST WEEK             |
|                              | €300                    |                                  |                            |                                               | € 0.00                                   | € 0.00                               |
|                              | €200                    | New password confirmation        |                            |                                               | AVERAGE UNTIL TODAY<br>LAST WEEK         | AVERAGE TOTAL<br>LAST WEEK           |
|                              | €100                    |                                  |                            | Save                                          | € 0.00                                   | € 0.00                               |
|                              | €50<br>€0<br>Monday Tur | iesday Wednesday Thursday Friday | Saturday Sunday            | TRANSACTIONS UNTIL<br>TODAY<br>THIS WEEK<br>O | TRANSACTIONS UNTIL<br>TODAY<br>LAST WEEK | TRANSACTIONS TOTAL<br>LAST WEEK<br>O |

Т

Pour modifier votre mot de passe, cliquez sur Mot de passe actuel et saisissez votre mot de passe actuel.

| <b>6000</b> v2.24.2             | booq Demo EN 💿                                                           | Demo booq 🗸                                                           |
|---------------------------------|--------------------------------------------------------------------------|-----------------------------------------------------------------------|
| « Minimize menu Ø Dashboard     | Turn                                                                     | Open orders                                                           |
| 🕥 Articles 🗸 🗸                  | € 32 settings .50                                                        | € 0.00                                                                |
| ightarrow Finances $ ightarrow$ | Name * Demo booq                                                         | Amount<br>O                                                           |
| ố) General 🗸                    | Password                                                                 | Last updated:<br>Today at 08:38                                       |
| Η Payment 🗸 🗸                   | Turnover deta<br>— This week — Current password *                        |                                                                       |
|                                 | €350 New password * New password should have a minimum of 8 characters.  | ES UNTIL TODAY SALES TOTAL                                            |
|                                 | €300<br>€250<br>€200<br>€150                                             | 0.00 € 0.00<br>RAGE UNTIL TODAY<br>ST WEEK AVERAGE TOTAL<br>LAST WEEK |
|                                 | €100 Save €                                                              | 0.00 € 0.00                                                           |
|                                 | €0<br>Monday Tuesday Wednesday Thursday Friday Saturday Sunday<br>O<br>O | INSACTIONS UNTIL TRANSACTIONS TOTAL<br>LAST WEEK<br>TWEEK<br>O        |

booq - Profil/Mot de passe

ISH Metro

Après avoir entré votre mot de passe actuel. Cliquez sur Nouveau mot de passe et saisissez le nouveau mot de passe souhaité. Remarque : Faites attention à la barre de sécurité du mot de passe ci-dessous pour voir si votre mot de passe est sécurisé.

| <b>6000</b> v2:24.2 | booq Dem                    | no EN 💿                            |                                                     |                                | Demo booq 🗸              |
|---------------------|-----------------------------|------------------------------------|-----------------------------------------------------|--------------------------------|--------------------------|
| « Minimize menu     |                             |                                    |                                                     |                                |                          |
| Dashboard           |                             | Turn                               |                                                     | ending                         | Open orders              |
|                     | €                           | 32 Settings                        |                                                     | 50 \$                          | € 0.00                   |
| Articles            | , ,                         | Name *                             | Demo booq                                           |                                | Amount                   |
| -√ Finances         | ~                           |                                    |                                                     |                                | 0                        |
| ැති General         | v                           | Password                           |                                                     |                                | Last updated:            |
|                     |                             |                                    |                                                     |                                | loday at 08:38           |
| Payment             | <ul> <li>Turnove</li> </ul> | r deta Current password *          |                                                     |                                |                          |
|                     | — This we                   | New password *                     | New password should have a minimum of 8 characters. |                                |                          |
|                     | €350                        |                                    | ····· · · · · · · · · · · · · · · · ·               | SALES UNTIL TODAY<br>LAST WEEK | SALES TOTAL<br>LAST WEEK |
|                     | €300                        | New password confirmation *        |                                                     | € 0.00                         | € 0.00                   |
|                     | €200                        |                                    |                                                     | AVERAGE UNTIL TODAY            | AVERAGE TOTAL            |
|                     | €150                        |                                    |                                                     |                                |                          |
|                     | €100                        |                                    | Sava                                                | € 0.00                         | £ 0.00                   |
|                     | €50                         |                                    | LUDAY                                               | TRANSACTIONS UNTIL             | TRANSACTIONS TOTAL       |
|                     | €0<br>Mor                   | nday Tuesday Wednesday Thursday Fr | iday Saturday Sunday THIS WEEK                      | LAST WEEK                      | 0                        |
|                     |                             |                                    | 0                                                   | 0                              |                          |

ISH Metro

# () Cliquez sur Confirmation du nouveau mot de passe et confirmez votre nouveau mot de passe.

| <b>6000</b> v2.24.2                                                                                                    | booq Demo EN 💿                            |                                                                                                    | Demo booq 🗸                               |
|----------------------------------------------------------------------------------------------------|-------------------------------------------|----------------------------------------------------------------------------------------------------|-------------------------------------------|
| « Minimize menu<br>Dashboard                                                                                                    | Turn<br>€ 32 Settings                     | CLOSE 🛞 anding                                                                                                    | Open orders<br>€ 0.00                     |
| <ul> <li>Arricles</li> <li>✓</li> <li>✓</li> <li></li></ul> | Name *                                    | Demo booq                                                                                                    | Amount<br>O<br>Last updated:              |
| 🗖 Payment 🗸 🗸                                                                                                    | Turnover deta<br>— This week —            | New parsword should have a minimum of 8 characters                                                                                                    | Today at 08:38                            |
|                                                                                                    | E350<br>E250<br>New password *            | SALES UNTIL TOD<br>LAST WEEK<br>€ 0.00                                                                                                    | AY SALES TOTAL<br>LAST WEEK<br>€ 0.00     |
|                                                                                                    | €200<br>€150<br>€100                      | Average UNTIL T<br>LAST WEEK<br>€ 0.00                                                                                                    | AVERAGE TOTAL<br>LAST WEEK                |
|                                                                                                    | €0 Monday Tuesday Wednesday Thursday Frid | Iay Saturday Sunday THIS WEEK CONSULTIONS UNTIL TRANSACTIONS UNTIL TRANSACTIONS UNTIL TODAY TODAY THIS WEEK LAST WEEK O O | NTIL TRANSACTIONS TOTAL<br>LAST WEEK<br>O |

booq - Profil/Mot de passe

## () Cliquez sur Enregistrer pour vous assurer que vos modifications de mot de passe ont été mises à jour.

| <b>000</b> v2.24.2                | booq Demo EN 🛈                   |                                                     |                                          | Demo booq 🗸                     |
|-----------------------------------|----------------------------------|-----------------------------------------------------|------------------------------------------|---------------------------------|
| « Minimize menu                   | Turn                             | close 🛞                                             | anding O                                 | pen orders                      |
| Articles                          | € 32 Settings                    |                                                     | .50 €                                    | 0.00                            |
| $-\sqrt{r}$ Finances $\checkmark$ | Name *                           | Demo booq                                           |                                          | Amount                          |
| General ¥                         | Password                         |                                                     |                                          | Last updated:<br>Today at 08:38 |
| Payment 🗸 Υ                       | Turnover deta<br>Current passwor | rd *                                                |                                          |                                 |
|                                   | €350 New password *              | New password should have a minimum of 8 characters. | SALES UNTIL TODAY<br>LAST WEEK           | SALES TOTAL<br>LAST WEEK        |
|                                   | €300<br>€250 New password c      | confirmation *                                      | € 0.00                                   | € 0.00                          |
|                                   | €200                             |                                                     | AVERAGE UNTIL TODAY<br>LAST WEEK         | AVERAGE TOTAL<br>LAST WEEK      |
|                                   | €100                             | Save                                                | € 0.00                                   | € 0.00                          |
|                                   | €0 Monday Tuesday Wednesday      | Thursday Friday Saturday Sunday THIS WEEK           | TRANSACTIONS UNTIL<br>TODAY<br>LAST WEEK | C                               |

booq - Profil/Mot de passe

#### () C'est tout. Vous avez terminé.

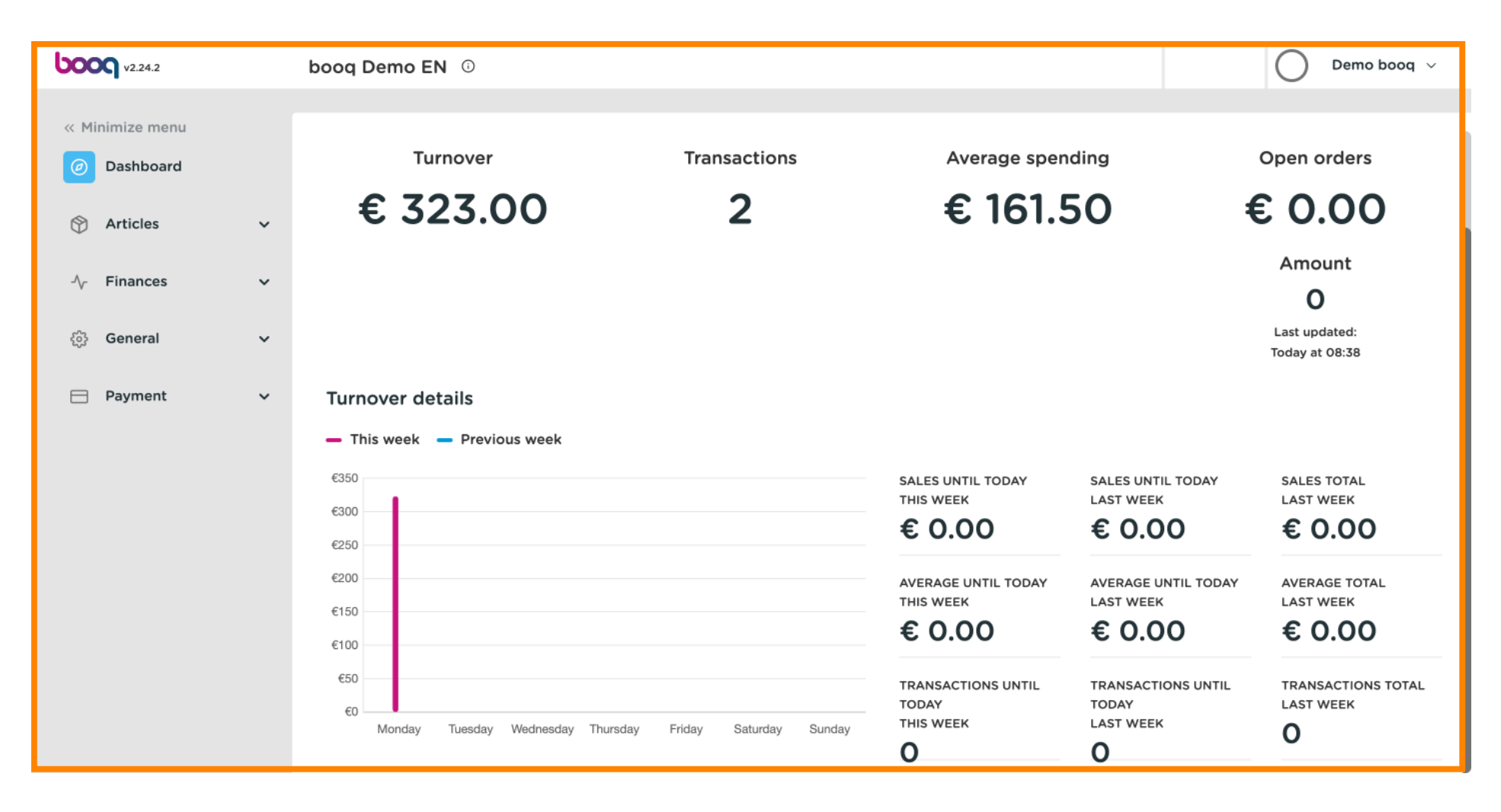

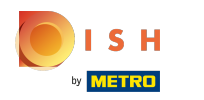

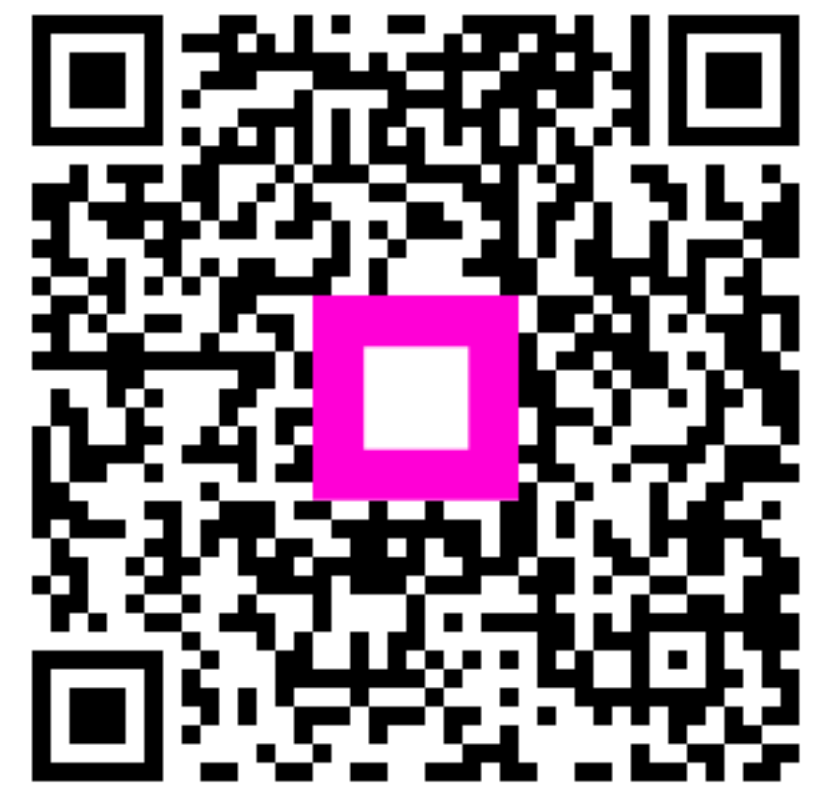

Scan to go to the interactive player